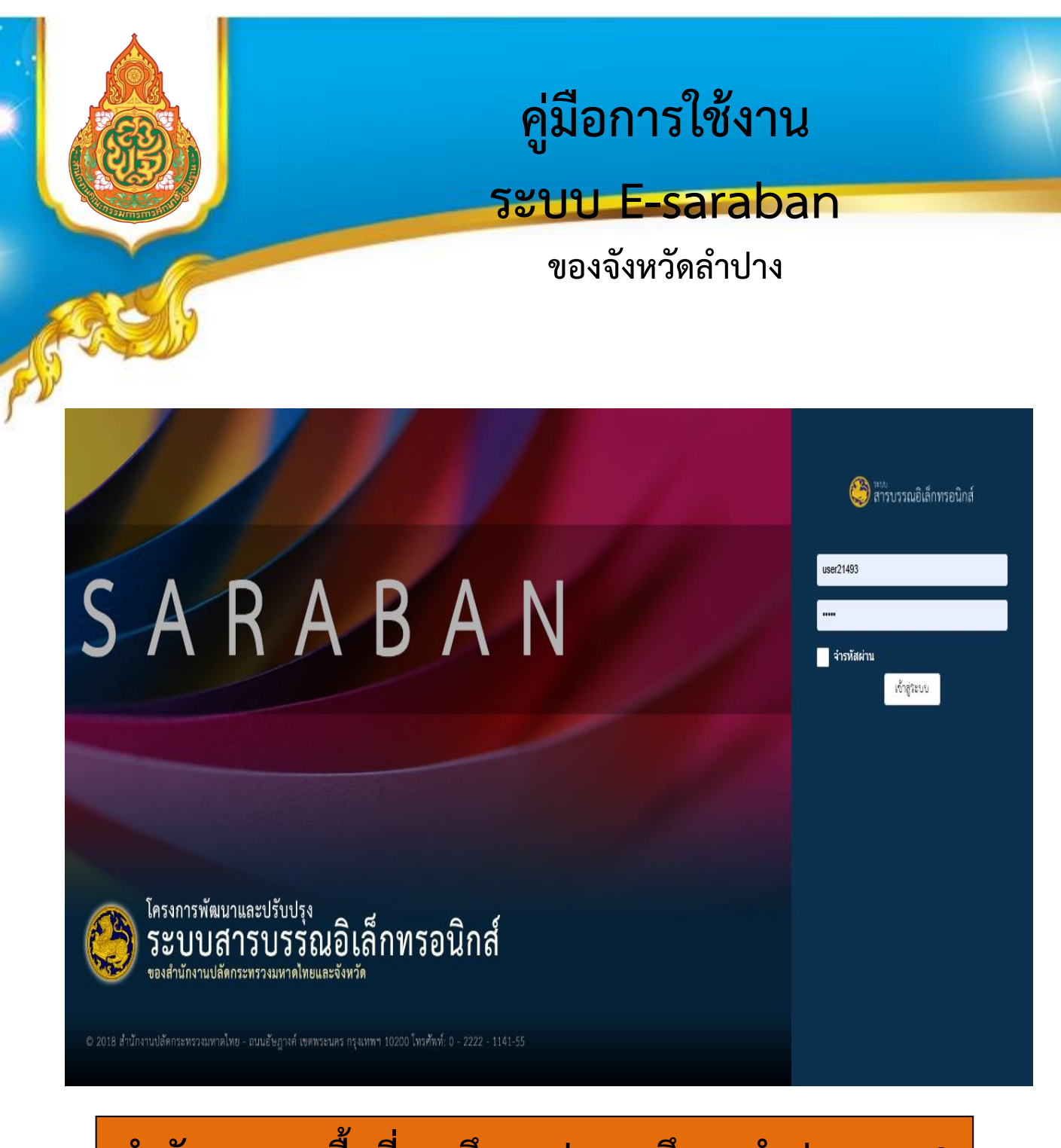

## สำนักงานเขตพื้นที่การศึกษาประถมศึกษาลำปาง เขต 2

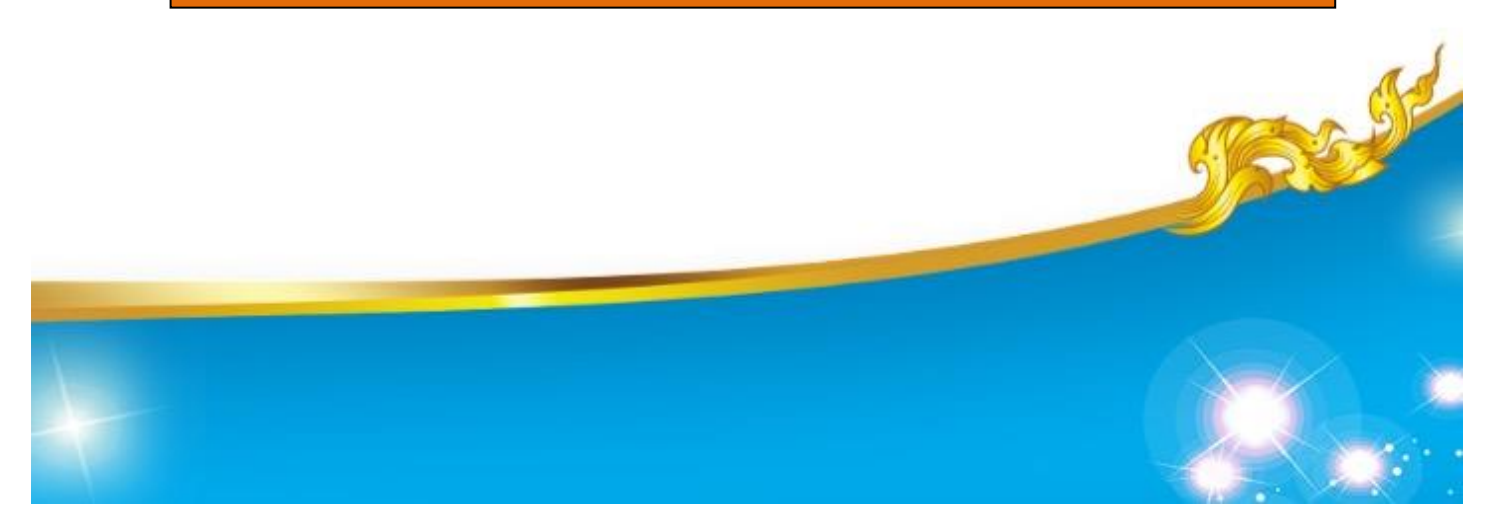

## คู่มือการใช้งานระบบ e-saraban รับ - ส่ง หนังสือของจังหวัดลำปาง

- 1. เข้าเว็ปไซต์ http://www.e-saraban.moi.go.th
- กรอก รหัสผู้ใช้งาน = user21493
   รหัสผ่าน = 33753
- 3. คลิก <u>เข้าสู่ระบบ</u>
- ระบบจะแสดงรายการหนังสือ <u>ในช่องรูปจดหมายถ้ามีหนังสือเข้า</u> แล้วทำการลงรับหนังสือโดยคลิก <u>ลงรับหนังสือ</u> แล้วคลิก <u>หนังสือภายใน</u> จะแสดงหน้าจอดังนี้

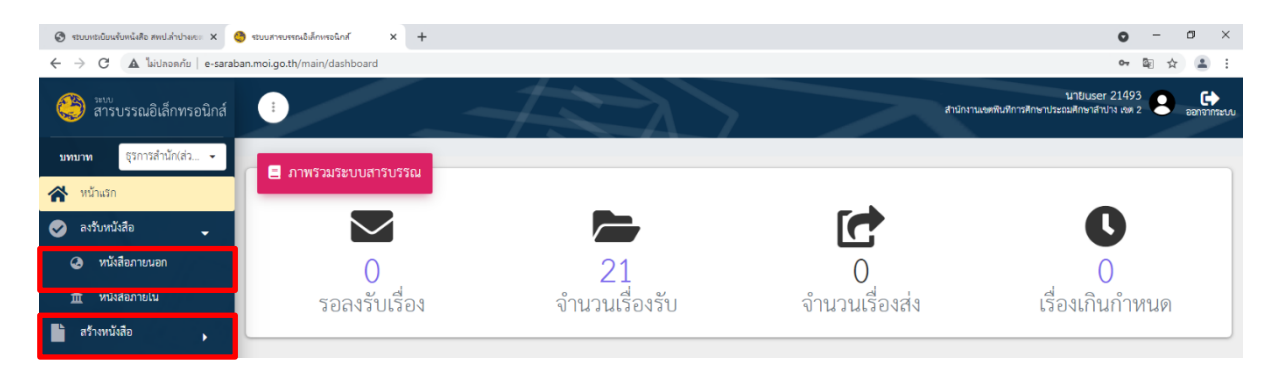

 คลิก <u>รูปดวงตาสี่เหลี่ยมสีน้ำเงิน</u> คลิก คลิก <u>รับหนังสือ</u> คลิก <u>บันทึก</u> แล้วทำการดาวน์โหลดและปริ้นหนังสือราชการเพื่อดำเนินการต่อไป จะแสดงหน้าจอดังนี้

| 🎯 ระบบทะเบียนรับหนังคือ สพป.ส่าปา                                                        | NIGI X 🤤        | 👌 ระบบสารบร | รณอิเล็กพรอนิ | nă × +                                                                           |                                 |                                             |              |       |              |                  |                                  | • -                | ٥      | ×   |
|------------------------------------------------------------------------------------------|-----------------|-------------|---------------|----------------------------------------------------------------------------------|---------------------------------|---------------------------------------------|--------------|-------|--------------|------------------|----------------------------------|--------------------|--------|-----|
| E $ ightarrow$ C 🔺 luitaoa <i>ñu</i>   e-saraban.moi.go.th/main/int-recv/int-recv-search |                 |             |               |                                                                                  |                                 |                                             |              |       |              |                  |                                  | 0 <del>.</del> 7 📴 | \$     | ) : |
| 🍪 ะเบ                                                                                    | รอนิกส์         | :           |               |                                                                                  |                                 |                                             |              | >     | สำนักงานเ    | อดฟันฟัการศึกษาเ | นายuser 214<br>ประณภักษาสำปาง เร | 193<br>m 2         | 000000 | ະໜ  |
| มพนวท ธุริการสำนัก(ส่ว ▼                                                                 |                 |             |               |                                                                                  |                                 |                                             |              |       |              |                  |                                  |                    |        |     |
| প หน้าแรก                                                                                |                 | Ω.          | วับหนังสือ    | อภายใน                                                                           |                                 |                                             |              |       |              |                  |                                  |                    |        |     |
| 🥏 ลงวับหนังสือ                                                                           | -               | _           |               |                                                                                  |                                 |                                             |              |       |              |                  |                                  |                    |        |     |
| 🥝 หนังสือภายนอก                                                                          | O หนังสือภายนอก |             |               |                                                                                  |                                 |                                             |              |       | ນຈັບ         |                  |                                  |                    |        |     |
| ทั้งสือกายใน Q. ดับทาเลยที่หนังสือ                                                       |                 |             |               |                                                                                  |                                 |                                             |              |       |              |                  |                                  |                    |        |     |
| สร้างหนังสือ                                                                             | •               |             | ลำดับที่      |                                                                                  | รายการ                          |                                             | วันที่รับ    | ເວລາ  | สถานะหนังสือ | เลขทะเบียน       |                                  | ดำเนินก            | าร     |     |
| # ออกเลษที่หนังสือ                                                                       | •               |             |               |                                                                                  |                                 |                                             | หนังสือ      |       |              | รับ              |                                  |                    |        |     |
| รู้ สารองเลข                                                                             | •               |             | 1             | <b>เลขที่หนังสือ</b> ลป0031/25650                                                | <b>ลงวันที่</b> 14 ต.ค.<br>2564 | <b>จาก</b> สำนักงานวัฒนธรรม                 | 15 ต.ศ. 2564 | 09:18 | ลงทะเบียนรับ | 29               | 0                                | 0                  |        |     |
| 🚔 ดิดตามเส้นทางหนังสือ                                                                   |                 |             |               | <b>เรื่อง</b> การจัดทำข้อมูลแผนปฏิบัติการส่งเส<br>ลำปาง ประจำปิงบประมาณ พ.ศ.2565 | เริ่มคุณธรรมจังหวัด             |                                             |              |       |              |                  |                                  |                    |        |     |
| รายงาน                                                                                   | •               |             | 2             | <b>เลขที่หนังสือ</b> ลป 0017.3/25618                                             | <b>ลงวันที่</b> 14 ต.ค.<br>2564 | <b>จาก</b> กลุ่มงานอำนวยการ<br>จังหวัดสำปาง | 14 m.m. 2564 | 15:10 | ลงทะเบียนรับ | 28               | 0                                | 0                  |        |     |

คลิกปุ่ม <u>ย้อนกลับ</u> เพื่อลงรับเรื่องต่อไปทำตามข้อ 5